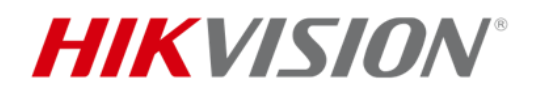

# Wi-Fi カメラの 接続方法

# 目次

| —, |    | Wi-Fi カメラの Wi-Fi 機能について                  | 2    |
|----|----|------------------------------------------|------|
| Ξ、 |    | Wi-Fi レコーダーの Wi-Fi 機能について                | 3    |
| 三、 |    | Wi-Fi カメラを Wi-Fi スポットへ接続する方法             | 4    |
|    | 1. | カメラのウェブ画面から接続する                          | 4    |
|    | 2. | Hik-Connect アプリで接続する                     | 8    |
| 四、 |    | Wi-Fi カメラを Wi-Fi レコーダーに接続する方法            | . 15 |
|    | 1. | Wi-Fi マッチ機能で自動接続                         | . 15 |
|    | 2. | 手動で Wi-Fi レコーダーと接続する                     | .16  |
| 五、 |    | 有線レコーダーに接続する方法                           | .18  |
|    | 1. | LAN ケーブルで有線レコーダーと接続する                    | . 18 |
|    | 2. | Wi-Fi 機能を利用して有線レコーダーと接続する                | . 18 |
| 六、 |    | Wi-Fi カメラ自身の Wi-Fi スポット機能を利用してカメラへアクセス方法 | .21  |
|    | 1. | スマホから Wi-Fi カメラと接続する                     | . 21 |

# ー、 Wi-Fi カメラの Wi-Fi 機能について

まず、Wi-Fiカメラの2つのWi-Fiに関する機能を紹介いたします。

1. Wi-Fi 機能(カメラを Wi-Fi スポットへ接続する機能)

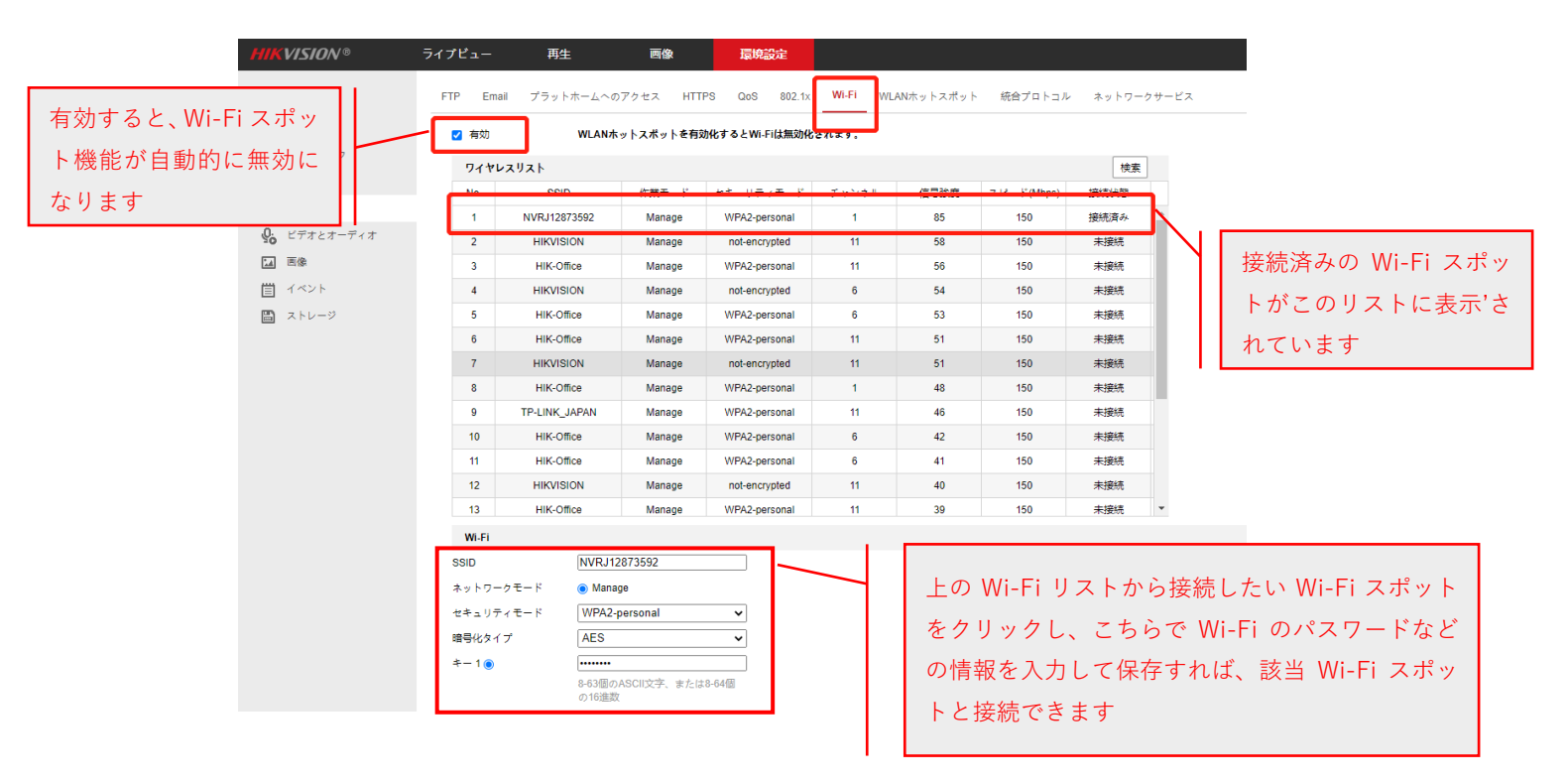

 Wi-Fi ホットスポット機能(他のデバイスをカメラの Wi-Fi スポットへ接続可能) この機能を利用して、他のデバイスがカメラの Wi-Fi スポットに接続することができ ます。例え、パソコンをカメラの Wi-Fi スポットに接続した場合、SADP ツールで該 当 Wi-Fi カメラが表示され、表示された IP アドレスでウェブブラウザからカメラの ウェブ画面をアクセスすることができます。なお、この機能は通常に使う必要はあり ません。

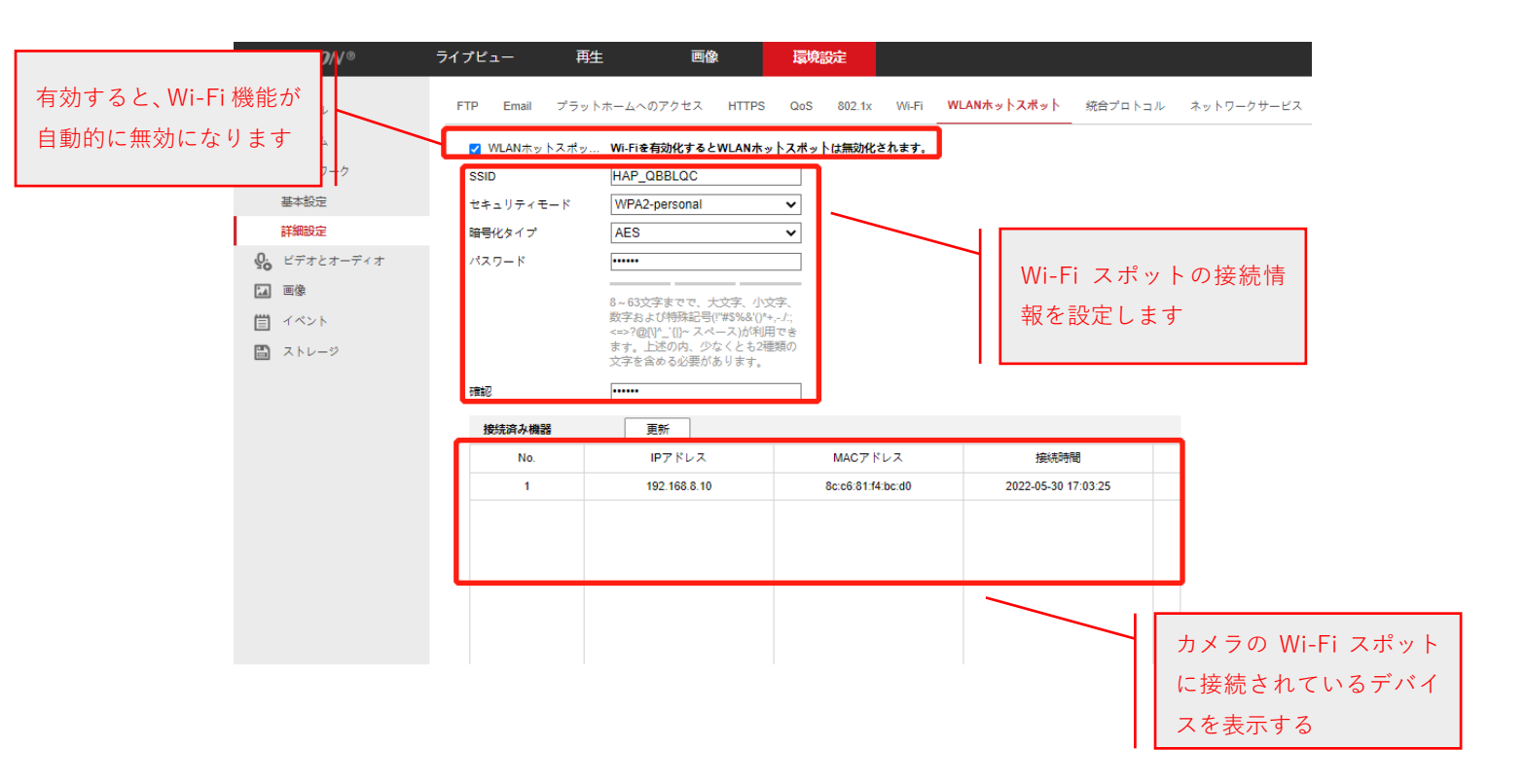

# 二、 Wi-Fi レコーダーの Wi-Fi 機能について

Wi-Fi レコーダーと有線レコーダーの唯一な違いは、Wi-Fi レコーダーは Wi-Fi スポット 機能が付いております。そのため、Wi-Fi カメラは Wi-Fi レコーダーの Wi-Fi スポットと 接続することで、無線でレコーダーとカメラが接続することができます。

なお、Wi-Fi レコーダーをアクセスするために、有線レコーダーと同じく、有線 LAN で Wi-Fi レコーダーとスイッチングハブなど接続する必要があります。

Wi-Fi レコーダーにある Wi-Fi スポット情報は下記のメニューから確認と変更できます。

| NVR       |   | <b>A</b>  |               | ¢ |  | 6 | Û | Ŀ | ወ |
|-----------|---|-----------|---------------|---|--|---|---|---|---|
| システム      |   | Wi-Fi     |               | - |  |   |   |   |   |
| ネットワーク    |   | SSID      | NVRJ12873592  |   |  |   |   |   |   |
| カメラ       |   | エリア/国     | 日本            | ~ |  |   |   |   |   |
| イベント      |   | チャンネル     | 自己適応          | ~ |  |   |   |   |   |
| 録画        |   | セキュリティモード | WPA2-PSK      | ~ |  |   |   |   |   |
| Wi-Fi     | k | 暗号化タイプ    | AES           | ~ |  |   |   |   |   |
|           |   | 暗号鍵       | *******       |   |  |   |   |   |   |
|           |   | IPアドレス    | 192.168.254.1 |   |  |   |   |   |   |
|           |   |           |               |   |  |   |   |   |   |
|           |   |           |               |   |  |   |   |   |   |
|           |   |           |               |   |  |   |   |   |   |
|           |   |           |               |   |  |   |   |   |   |
|           |   |           |               |   |  |   |   |   |   |
| <b>4</b>  |   |           |               |   |  |   |   |   |   |
| = 1-9-E-F |   |           |               |   |  |   |   |   |   |

# 三、 Wi-Fi カメラを Wi-Fi スポットへ接続する方法

## 1. カメラのウェブ画面から接続する

#### 操作手順:

- カメラを有線 LAN でパソコンまたはスイッチングハブと接続した上で、電源を入れ てカメラを起動します。
- (2) パソコンにインストール済みの SADP ツールを起動して、一覧から該当カメラを見つけてください。

| SADP                                       |                        |                             |        |                |             |                 |                                      | \$© _ □ >                 |
|--------------------------------------------|------------------------|-----------------------------|--------|----------------|-------------|-----------------|--------------------------------------|---------------------------|
| Total number of online devices:            |                        | Unbind                      | Export | Refresh        | Filter      | Q               | Modify Network Parame                | ters                      |
| ■ ID · Device Type<br>001 DS-2CV2141G2-IDW | ∣Status ∣I<br>Inactive | Pv4 Address<br>192.168.1.64 | I      | Port 1<br>8000 | Enhanced SD | K Se   So<br>V. | Enable DHCP<br>Enable Hik-Connect    |                           |
|                                            |                        |                             |        |                |             |                 | Device Serial No.:<br>IP Address:    |                           |
|                                            |                        |                             |        |                |             | 2               | Port:<br>Subnet Mask:                |                           |
|                                            |                        |                             |        |                |             |                 | Gateway:<br>IPv6 Address:            |                           |
|                                            |                        |                             |        |                |             |                 | IPv6 Gateway:<br>IPv6 Prefix Length: |                           |
|                                            |                        |                             |        |                |             |                 | HTTP Port:                           |                           |
|                                            |                        |                             |        |                |             |                 | Secur                                | ty Verification           |
|                                            |                        |                             |        |                |             |                 | Administrator Password:              |                           |
|                                            |                        |                             |        |                |             |                 |                                      |                           |
| 4                                          |                        |                             |        |                |             | •               |                                      | Modity<br>Forgot Password |

(3) カメラが「Inactive」状態の場合、まずカメラを選択して、パスワードなどの情報を

入力した上でカメラをアクティベートします。

| 🕵 sadp       |                      |          |              |        |         |            |           | \$© _ □ ×                                                          |
|--------------|----------------------|----------|--------------|--------|---------|------------|-----------|--------------------------------------------------------------------|
| Total number | of online devices: 1 |          | Unbind       | Export | Refresh | Filter     | Q         | Activate the Device                                                |
|              | • ⊢ Device Type      | Status   | IPv4 Address |        | Port    | Enhanced S | DK Se…∣So |                                                                    |
| ✓ 001        | DS-2CV2141G2-IDW     | Inactive | 192.168.1.64 |        | 8000    | N/A        | V         |                                                                    |
|              |                      |          |              |        |         |            | >         | The device is not activated.                                       |
|              |                      |          |              |        |         |            |           | You can modify the network parameters after the device activation. |
|              |                      |          |              |        |         |            |           | Activate Now                                                       |
|              |                      |          |              |        |         |            |           | New Password:                                                      |
|              |                      |          |              |        |         |            |           | Confirm Password:                                                  |
|              |                      |          |              |        |         |            |           |                                                                    |
|              |                      |          |              |        |         |            |           |                                                                    |
|              |                      |          |              |        |         |            |           | Activate                                                           |
|              |                      |          |              |        |         |            |           |                                                                    |
|              |                      |          |              |        |         |            |           |                                                                    |
| 4            |                      |          |              |        |         |            | Þ         |                                                                    |

(4) カメラをアクティベートした後に、カメラの IP アドレスがパソコンと同じ LAN にあることをご確認ください。違う場合、下記のように手動で IP アドレスを修正してください。

| 🕵 sadp                                                                                |                                                                                                    | \$\$0 _ □ ×     |
|---------------------------------------------------------------------------------------|----------------------------------------------------------------------------------------------------|-----------------|
| Total number of online devices: 1                                                     | Unbind Export Rafresh Filter Q I Modify Network Parameters                                                                              |                 |
| <ul> <li>✓ I ID ▲ I Device Type I Status</li> <li>✓ 001 DS-2CV2141G Active</li> </ul> | I IPv4 Address Pc rt I Enhanced SDK Se., I Software V., I IPv4 Gat., I HTTP . Enable DHCP<br>192.168.1 8 DOO N/A V5.7.2 buil 192.168 80 |                 |
|                                                                                       | Device Serial No: DS-2CV                                                                                                    | /2141G2-IDW2(   |
|                                                                                       | IP Address: 192.168                                                                                                    | 8.1.64          |
|                                                                                       | Port 8000                                                                                                    |                 |
|                                                                                       | Subnet Mask: 255.25                                                                                                    | 5.255.0         |
|                                                                                       | Gateway: 192.168                                                                                                    | 8.1.1           |
|                                                                                       | IPv6 Address: ::                                                                                                    |                 |
|                                                                                       | IPv6 Gateway: ::                                                                                                    |                 |
|                                                                                       | IPv6 Prefix Length: 64                                                                                                    |                 |
|                                                                                       | HTTP Port: 80                                                                                                    |                 |
|                                                                                       | Security Verifica                                                                                                    | tion            |
|                                                                                       | dministrator Password:                                                                                                    |                 |
|                                                                                       | Modify                                                                                                    |                 |
| •                                                                                     |                                                                                                    | Forgot Password |

(5) IP アドレスをクリックして、またはウェブブラウザで手動でカメラの IP アドレスを

入力してカメラのウェブ画面にアクセスします。

画面にログイン ID 「admin」と上記に設定したパスワードを入力して、ウェブ画面に

#### 入ります。

| 10.7.66.108/dor/page/login.ssp<br>  19.7.66.108/dor/page/login.ssp<br>  19.7.66.108/dor/page/login.ssp | 言語は画面の右上から自<br>由に切り替えます。                        |
|----------------------------------------------------------------------------------------------------|-------------------------------------------------|
|                                                                                                    | A admin       B       C127-F18hsLbbl       D912 |
| 02021 Hilosision Digital Technology Co., Ltd. Al Rights Reserv                                         | vred.                                           |

(6) 「環境設定→詳細設定→Wi-Fi」メニューに入り、Wi-Fiを有効にして保存します。

| HIKVISION®         |     | ライプビュー    | 再生          | 画像        | 環境設定           |          |           |            |          |     |
|--------------------|-----|-----------|-------------|-----------|----------------|----------|-----------|------------|----------|-----|
| □ □−カル             |     | FTP Email | プラットホームへの   | アクセス HTTF | PS QoS 802.1x  | Wi-Fi WL | ANホットスポット | 統合プロトコル    | ネットワークサー | -ビス |
|                    |     | ☑ 有効      | WLAN木       | ットスポットを有効 | h化するとWi-Fiは無効化 | されます。    |           |            |          |     |
| € ネットワーク           |     | ワイヤレス     | ሀスト         |           |                |          |           |            | 検索       |     |
| 基本設定               |     | No.       | SSID        | 作業モード     | セキュリティモード      | チャンネル    | 信号強度      | スピード(Mbps) | 接続状態     |     |
| 詳細設定               |     |           |             |           |                |          |           |            |          |     |
| ♥ ビデオとオーき          | ディオ |           |             |           |                |          |           |            |          |     |
| 14 画像              |     |           |             |           |                |          |           |            |          |     |
| 貫 イベント             |     |           |             |           |                |          |           |            |          |     |
| 🛅 ストレージ            |     |           |             |           |                |          |           |            |          |     |
|                    |     |           |             |           |                |          |           |            |          |     |
|                    |     |           |             |           |                |          |           |            |          |     |
|                    |     |           |             |           |                |          |           |            |          |     |
|                    |     |           |             |           |                |          |           |            |          |     |
|                    |     |           |             |           |                |          |           |            |          |     |
|                    |     |           |             |           |                |          |           |            |          |     |
|                    |     |           |             |           |                |          |           |            |          |     |
|                    |     | Wi-Fi     |             |           |                |          |           |            |          |     |
|                    |     | SSID      |             |           | 0              |          |           |            |          |     |
| ネットワークモード 🛞 Manage |     |           |             |           |                |          |           |            |          |     |
|                    |     | セキュリティ    | €-ド not-enc | rypted    | ~              |          |           |            |          |     |
|                    |     |           |             | ר         |                |          |           |            |          |     |
|                    |     | B         | 保存          |           |                |          |           |            |          |     |
|                    |     |           |             | J         |                |          |           |            |          |     |
|                    |     |           |             |           |                |          |           |            |          |     |

(7) 「検索」をクリックして、接続可能な Wi-Fi スポットが表示されます。

次に、接続したい Wi-Fi スポットを選択し、下にパスワードを入力して保存します。

| HIKVISION®                                    | ライブビュー        | 再生           | 画像          | 環境設定          |          |           |               |            |  |  |
|-----------------------------------------------|---------------|--------------|-------------|---------------|----------|-----------|---------------|------------|--|--|
| ローカル                                          | FTP Email     | プラットホームへの    | アクセス HTT    | PS QoS 802.1x | Wi-Fi WL | ANホットスポット | 統合プロトコル       | ネットワークサービス |  |  |
| ロ システム の 右助 WI ANホット2ボットを有効化するとWLFI(1無効化されます) |               |              |             |               |          |           |               |            |  |  |
| € ネットワーク                                      |               | TEAN/        | 21.7421.644 |               | C1007.   |           |               |            |  |  |
| 基本設定                                          | ワイヤレスリスト      |              |             |               |          |           |               |            |  |  |
| 詳細設定                                          | No            | SSID         | 作業王二ド       | サキュリティチード     | チャンネル    | 信号建度      | 7 P = K(Mbos) | 按《書》子書集    |  |  |
| Q ビデオとオーディオ                                   | 1             | NVRJ12873592 | Manage      | WPA2-personal | 1        | 74        | 150           | 未接続        |  |  |
| 「」画像                                          | 2             | HIK-Office   | Manage      | WPA2-personal | 11       | 60        | 150           | 未接続        |  |  |
|                                               | 3             | HIKVISION    | Manage      | not-encrypted | 11       | 60        | 150           | 未接続        |  |  |
|                                               | 4             | HIKVISION    | Manage      | not-encrypted | 6        | 52        | 150           | 木技玩        |  |  |
| AND-9                                         | 5             | HIK-Office   | Manage      | WPA2-personal | 6        | 49        | 150           | 未接続        |  |  |
|                                               | 6             | HIK-Office   | Manage      | WPA2-personal | 11       | 48        | 150           | 未接続        |  |  |
|                                               | 7             | HIKVISION    | Manage      | not-encrypted | 11       | 46        | 150           | 未接続        |  |  |
|                                               | 8             | HIKVISION    | Manage      | not-encrypted | 11       | 45        | 150           | 未接続        |  |  |
|                                               | 9             | saptm        | Manage      | WPA2-personal | 6        | 45        | 150           | 未接続        |  |  |
|                                               | 10            | HIK-Office   | Manage      | WPA2-personal | 6        | 45        | 150           | 未接続        |  |  |
|                                               | 11            | HIK-Office   | Manage      | WPA2-personal | 1        | 42        | 150           | 未接続        |  |  |
|                                               | 12            | HIK-Office   | Manage      | WPA2-personal | 11       | 42        | 150           | 未接続        |  |  |
|                                               | 13            | HIKVISION    | Manage      | not-encrypted | 6        | 42        | 150           | 未接続  ▼     |  |  |
|                                               | Wi-Fi         |              |             |               |          |           |               |            |  |  |
|                                               | SSID          | NVRJ1        | 2873592     |               |          |           |               |            |  |  |
|                                               | ネットワーク        | モード 💿 Mana   | ge          |               |          |           |               |            |  |  |
|                                               | セキュリティ        | E−ド WPA2-    | personal    | ~             |          |           |               |            |  |  |
|                                               | 暗号化タイプ        | TKIP         |             | ~             |          |           |               |            |  |  |
|                                               | <b>≠</b> −1 ) | ••••••       |             | Ø             |          |           |               |            |  |  |
|                                               |               | の16進数        |             | 10-0-Fi21     |          |           |               |            |  |  |
|                                               |               |              | _           |               |          |           |               |            |  |  |
|                                               | B             | 保存           |             |               |          |           |               |            |  |  |
|                                               |               |              |             |               |          |           |               |            |  |  |

(8) もう一度検索して、接続状態をリフレッシュします。

| ライブビュー                                | 再生                                                                                                    | 画像                                                                                                    | 環境設定                                                                                                    |                                                                                                    |                                                                                                    |                                                                                                    |                                                                                                    |                                                                                                    |  |  |
|---------------------------------------|----------------------------------------------------------------------------------------------------|----------------------------------------------------------------------------------------------------|----------------------------------------------------------------------------------------------------|----------------------------------------------------------------------------------------------------|----------------------------------------------------------------------------------------------------|----------------------------------------------------------------------------------------------------|----------------------------------------------------------------------------------------------------|----------------------------------------------------------------------------------------------------|--|--|
| FTP Ema                               | il プラットホームへの                                                                                                    | )アクセス HTT                                                                                                    | PS QoS 802.1x                                                                                                    | Wi-Fi WLA                                                                                                    | Nホットスポット                                                                                                    | 統合プロトコル                                                                                                    | ネットワーク                                                                                                    | サービス                                                                                                    |  |  |
| ☑ 有効 WLANホットスポットを有効化するとWi-Fiは無効化されます。 |                                                                                                    |                                                                                                    |                                                                                                    |                                                                                                    |                                                                                                    |                                                                                                    |                                                                                                    |                                                                                                    |  |  |
| ワイヤレスリスト 検索                           |                                                                                                    |                                                                                                    |                                                                                                    |                                                                                                    |                                                                                                    |                                                                                                    |                                                                                                    |                                                                                                    |  |  |
| No.                                   | SSID                                                                                                    | 作業モード                                                                                                    | セキュリティモード                                                                                                    | チャンネル                                                                                                    | 信号強度                                                                                                    | スピード(Mbps)                                                                                                    | 接続状態                                                                                                    |                                                                                                    |  |  |
| 1                                     | NVRJ12873592                                                                                                    | Manage                                                                                                    | WPA2-personal                                                                                                    | 1                                                                                                    | 77                                                                                                    | 150                                                                                                    | 接続済み                                                                                                    | *                                                                                                    |  |  |
| 2                                     | HIK-Office                                                                                                    | Manage                                                                                                    | WPA2-personal                                                                                                    | 11                                                                                                    | 58                                                                                                    | 150                                                                                                    | 未接続                                                                                                    |                                                                                                    |  |  |
| 3                                     | HIKVISION                                                                                                    | Manage                                                                                                    | not-encrypted                                                                                                    | 11                                                                                                    | 58                                                                                                    | 150                                                                                                    | 未接続                                                                                                    |                                                                                                    |  |  |
| 4                                     | HIKVISION                                                                                                    | Manage                                                                                                    | not-encrypted                                                                                                    | 6                                                                                                    | 50                                                                                                    | 150                                                                                                    | 未接続                                                                                                    |                                                                                                    |  |  |
| 5                                     | HIK-Office                                                                                                    | Manage                                                                                                    | WPA2-personal                                                                                                    | 6                                                                                                    | 48                                                                                                    | 150                                                                                                    | 未接続                                                                                                    |                                                                                                    |  |  |
| 6                                     | HIK-Office                                                                                                    | Manage                                                                                                    | WPA2-personal                                                                                                    | 11                                                                                                    | 11         48           6         47                                                                                                    | 150<br>150                                                                                                    | 未接続                                                                                                    |                                                                                                    |  |  |
| 7                                     | saptm                                                                                                    | Manage                                                                                                    | WPA2-personal                                                                                                    | 6                                                                                                    |                                                                                                    |                                                                                                    | 未接続                                                                                                    |                                                                                                    |  |  |
| 8                                     | HIKVISION                                                                                                    | Manage                                                                                                    | not-encrypted                                                                                                    | 11                                                                                                    | 46                                                                                                    | 150                                                                                                    | 未接続                                                                                                    |                                                                                                    |  |  |
| 9                                     | TP-LINK_JAPAN                                                                                                    | Manage                                                                                                    | WPA2-personal                                                                                                    | 11                                                                                                    | 46                                                                                                    | 150                                                                                                    | 未接続                                                                                                    |                                                                                                    |  |  |
| 10                                    | HIK-Office                                                                                                    | Manage                                                                                                    | WPA2-personal                                                                                                    | 6                                                                                                    | 46                                                                                                    | 46 150 未接                                                                                                    | 未接続                                                                                                    |                                                                                                    |  |  |
| 11                                    | HIKVISION                                                                                                    | Manage                                                                                                    | not-encrypted                                                                                                    | 11                                                                                                    | 43 150                                                                                                    | 150                                                                                                    | 未接続                                                                                                    |                                                                                                    |  |  |
| 12                                    | HIK-Office                                                                                                    | Manage                                                                                                    | WPA2-personal                                                                                                    | 1                                                                                                    | 43                                                                                                    | 150         未接続           150         未接続                                                                                                    | 未接続                                                                                                    |                                                                                                    |  |  |
| 13                                    | HIK-Office                                                                                                    | Manage                                                                                                    | WPA2-personal                                                                                                    | 6                                                                                                    | 43                                                                                                    |                                                                                                    | 未接続                                                                                                    | *                                                                                                    |  |  |
| Wi-Fi                                 |                                                                                                    |                                                                                                    |                                                                                                    |                                                                                                    |                                                                                                    |                                                                                                    |                                                                                                    |                                                                                                    |  |  |
| SSID                                  | NVRJ1                                                                                                    | 2873592                                                                                                    | <b>S</b>                                                                                                    |                                                                                                    |                                                                                                    |                                                                                                    |                                                                                                    |                                                                                                    |  |  |
| ネットワー                                 | クモード 💿 Mana                                                                                                    | ge                                                                                                    |                                                                                                    |                                                                                                    |                                                                                                    |                                                                                                    |                                                                                                    |                                                                                                    |  |  |
| セキュリテ                                 | ィモード WPA2-                                                                                                    | personal                                                                                                    | ~                                                                                                    |                                                                                                    |                                                                                                    |                                                                                                    |                                                                                                    |                                                                                                    |  |  |
| 暗号化タイ                                 | プ TKIP                                                                                                    |                                                                                                    | ~                                                                                                    |                                                                                                    |                                                                                                    |                                                                                                    |                                                                                                    |                                                                                                    |  |  |
| ±−10                                  |                                                                                                    |                                                                                                    |                                                                                                    |                                                                                                    |                                                                                                    |                                                                                                    |                                                                                                    |                                                                                                    |  |  |
|                                       | 8-63個の<br>の16進数                                                                                                    | ASCII文字、または<br>!                                                                                                    | 8-64個                                                                                                    |                                                                                                    |                                                                                                    |                                                                                                    |                                                                                                    |                                                                                                    |  |  |
|                                       |                                                                                                    |                                                                                                    |                                                                                                    |                                                                                                    |                                                                                                    |                                                                                                    |                                                                                                    |                                                                                                    |  |  |
|                                       | 🖹 保存                                                                                                    |                                                                                                    |                                                                                                    |                                                                                                    |                                                                                                    |                                                                                                    |                                                                                                    |                                                                                                    |  |  |
|                                       | FTP       Email         FTP       Email         2       有効         ワイヤレ       No.         1       2         3       4         5       6         7       8         9       10         11       12         13       Wi-Fi         SSID       ネットワー         セキュリテ       瑞号化タイ         キー1       ● | ライブビュー     再生       FTP     Email     プラットホームへの       マイヤレスリスト     WLANK       No.     SSID       1     NVRJ12873592       2     HIK-Office       3     HIKVISION       4     HIKVISION       5     HIK-Office       6     HIK-Office       7     saptm       8     HIKVISION       9     TP-LINK-JAPAN       10     HIK-Office       11     HIKVISION       12     HIK-Office       13     HIK-Office       14     HIKVISION       15     HIK-Office       16     HIK-Office       17     HIK-Office       18     HIK-Office       19     TP-LINK-JAPAN       10     HIK-Office       11     HIKOFfice       12     HIK-Office       13     HIK-Office       14     HIKOFfice       15     Mana       16     HIK-Office       17     #App       18     #App       19     TIT       10     #App       10     HIK-Office       11     HIK-Office       12     HIK-Office       13     #App <td>ライナビュー     野性     画像       FTP     Email     プラットホームへのアクセス     HTT       マロカン     MARAサットスポットを確認       ワイヤレスリスト     WLANホットスポットを確認       ワイヤレスリスト     (************************************</td> <td>ライナビュー         再生         画像         環境設定           FTP         Email         プラットホームへのアクセス         HTPS         Q.G.         202.1x           マ 有効         WLANホットスホットを有沙ビンチといドには悪か化           ワイヤレスリスト         No.         SSID         (*葉モード         セキュリティモード           1         NVRJ12873592         Manage         WPA2-personal           2         HIK/OBION         Manage         WPA2-personal           3         HIKVISION         Manage         not-encrypted           4         HIKVISION         Manage         wD42-personal           6         HIK-Office         Manage         WPA2-personal           7         saptm         Manage         wD42-personal           10         HIK-Office         Manage         WPA2-personal           11         HIK/ISION         Manage         wD42-personal           12         HIK-Office         Manage         WPA2-personal           13         HIK-Office         Manage         WPA2-personal           12         HIK-Office         Manage         WPA2-personal           13         HIK-Office         Manage         WPA2-personal           12         HIK-Office         Manage         WPA2-per</td> <td>ライブビュー         再生         回念         環境設定           FTP         Email         プラットホームへのアクセス         HTPS         QoS         802.1x         W-Fi         WLA           マ 方动         WLANホットスホットをおかいてよとWL-Fitは無効化されまれ         マー・・・・・・・・・・・・・・・・・・・・・・・・・・・・・・・・・・・・</td> <td>ライナビュー         再生         画像         環境設定           FTP         Email         プラットホームへのククせえ         HTTPS         QoS         802.1x         Wi-FI         WLANホットスポット をおかいてまるとWLF1は無効化されます           マ 方か         WLANホットスポット をおかいてまるとWLF1は無効化されます         アイヤレスリスト         アイヤレスリスト         アイヤレスリスト           No         SSID         (作業モード         セキュリティモード         チャンネル         信号強度           1         NVRJ12873592         Manage         WPA2-personal         1         77           2         HIK/Office         Manage         NUPA2-personal         1         77           3         HIK/VISION         Manage         not-encrypted         11         48           6         HIK/Office         Manage         WPA2-personal         6         47           8         HIK/VISION         Manage         WPA2-personal         11         48           9         TP-LINK_JAPAN         Manage         WPA2-personal         6         46           10         HIK/Office         Manage         WPA2-personal         1         43           12         HIK/Office         Manage         WPA2-personal         6         46           11         HIK/Office         Manage</td> <td>ワイビュー         日本         日本         日本         日本           FTP         Email         プラットホームへのアグセス         HTTPS         Q.S         802.1X         WFH         WLANホットスポット 株式ガット         WEガゴロコル           マ         The         WLANホットスポット 未有功(K) さんいます。         WFH         WLANホットスポット 未有力(K) さんいます。         WFH         WLANホットスポット 未有力(K) さんいます。           マ         The         WLANホットスポット 未有力(K) さんいます。         The Table (K) (K) (K) (K) (K) (K) (K) (K) (K) (K)</td> <td>うイヤヒュ         白酸         日知会           FP         Email         プラットホームへのアクセス         HTTPS         Q.G.         NULL         WLE         WLE         WLE         WLE         WLE         A         A</td> | ライナビュー     野性     画像       FTP     Email     プラットホームへのアクセス     HTT       マロカン     MARAサットスポットを確認       ワイヤレスリスト     WLANホットスポットを確認       ワイヤレスリスト     (************************************ | ライナビュー         再生         画像         環境設定           FTP         Email         プラットホームへのアクセス         HTPS         Q.G.         202.1x           マ 有効         WLANホットスホットを有沙ビンチといドには悪か化           ワイヤレスリスト         No.         SSID         (*葉モード         セキュリティモード           1         NVRJ12873592         Manage         WPA2-personal           2         HIK/OBION         Manage         WPA2-personal           3         HIKVISION         Manage         not-encrypted           4         HIKVISION         Manage         wD42-personal           6         HIK-Office         Manage         WPA2-personal           7         saptm         Manage         wD42-personal           10         HIK-Office         Manage         WPA2-personal           11         HIK/ISION         Manage         wD42-personal           12         HIK-Office         Manage         WPA2-personal           13         HIK-Office         Manage         WPA2-personal           12         HIK-Office         Manage         WPA2-personal           13         HIK-Office         Manage         WPA2-personal           12         HIK-Office         Manage         WPA2-per | ライブビュー         再生         回念         環境設定           FTP         Email         プラットホームへのアクセス         HTPS         QoS         802.1x         W-Fi         WLA           マ 方动         WLANホットスホットをおかいてよとWL-Fitは無効化されまれ         マー・・・・・・・・・・・・・・・・・・・・・・・・・・・・・・・・・・・・ | ライナビュー         再生         画像         環境設定           FTP         Email         プラットホームへのククせえ         HTTPS         QoS         802.1x         Wi-FI         WLANホットスポット をおかいてまるとWLF1は無効化されます           マ 方か         WLANホットスポット をおかいてまるとWLF1は無効化されます         アイヤレスリスト         アイヤレスリスト         アイヤレスリスト           No         SSID         (作業モード         セキュリティモード         チャンネル         信号強度           1         NVRJ12873592         Manage         WPA2-personal         1         77           2         HIK/Office         Manage         NUPA2-personal         1         77           3         HIK/VISION         Manage         not-encrypted         11         48           6         HIK/Office         Manage         WPA2-personal         6         47           8         HIK/VISION         Manage         WPA2-personal         11         48           9         TP-LINK_JAPAN         Manage         WPA2-personal         6         46           10         HIK/Office         Manage         WPA2-personal         1         43           12         HIK/Office         Manage         WPA2-personal         6         46           11         HIK/Office         Manage | ワイビュー         日本         日本         日本         日本           FTP         Email         プラットホームへのアグセス         HTTPS         Q.S         802.1X         WFH         WLANホットスポット 株式ガット         WEガゴロコル           マ         The         WLANホットスポット 未有功(K) さんいます。         WFH         WLANホットスポット 未有力(K) さんいます。         WFH         WLANホットスポット 未有力(K) さんいます。           マ         The         WLANホットスポット 未有力(K) さんいます。         The Table (K) (K) (K) (K) (K) (K) (K) (K) (K) (K) | うイヤヒュ         白酸         日知会           FP         Email         プラットホームへのアクセス         HTTPS         Q.G.         NULL         WLE         WLE         WLE         WLE         WLE         A         A |  |  |

先程選択した Wi-Fi スポットの横には「接続済み」と表示されたら、成功になります。

# 2. Hik-Connect アプリで接続する

(1) 携帯に Hik-Connect アプリをインストールしてください。

※No-Brand 版は「Guarding Vision」になります。

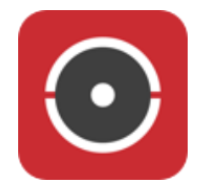

Hik-Connect アプリのダウンロード:

Android は Hikvision App Store から:<u>https://appstore.hikvision.com/</u>

IOS は Apple Store から「Hik-Connect」を検索してください。

Guarding Vision アプリのダウンロード:

Android は Hikvision App Store アから: <u>https://app-st.net/</u>

IOS は Apple Store から「Guarding Vision」を検索してください。

(2) Hik-Connect アプリを開いて、右上の「+」から、QR コードのスキャンをクリックしてください。

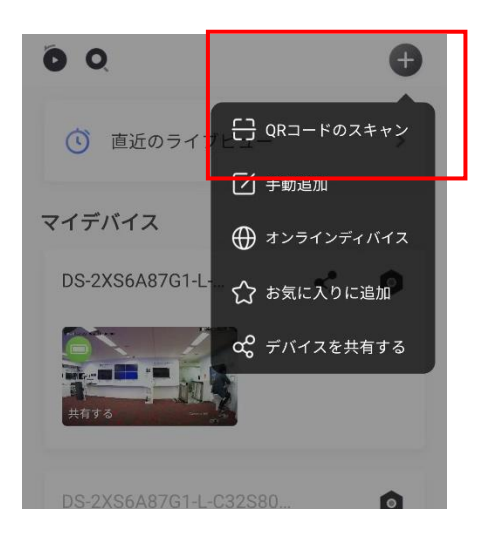

(3) カメラのラベルにある QR コードをスキャンしてください。

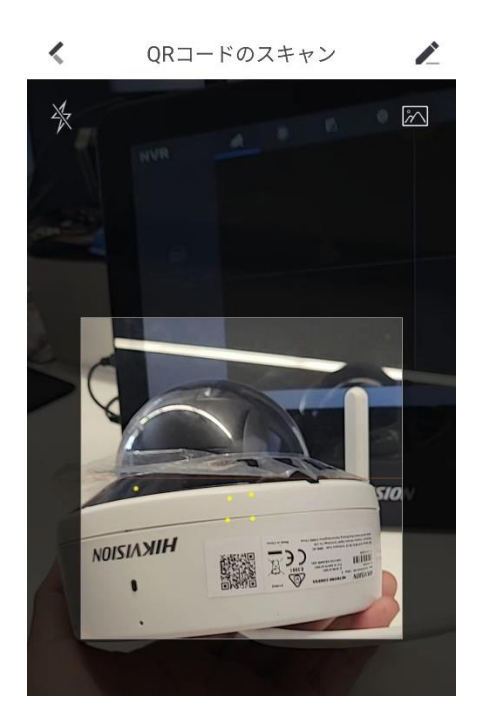

(4) 次の画面にカメラのシリアル番号が表示され、次をクリックしてください。

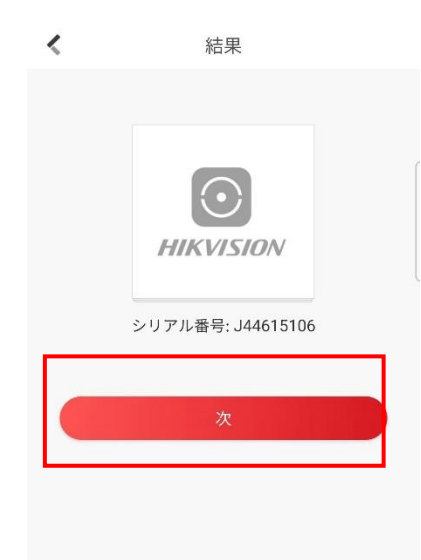

(5) カメラが起動されたこと かつ 出荷状態であることをご確認した上、次をクリックしてください。

※カメラが出荷状態ではない場合、カメラにある「Reset」ボタンを長押しして出荷状態に戻してください。

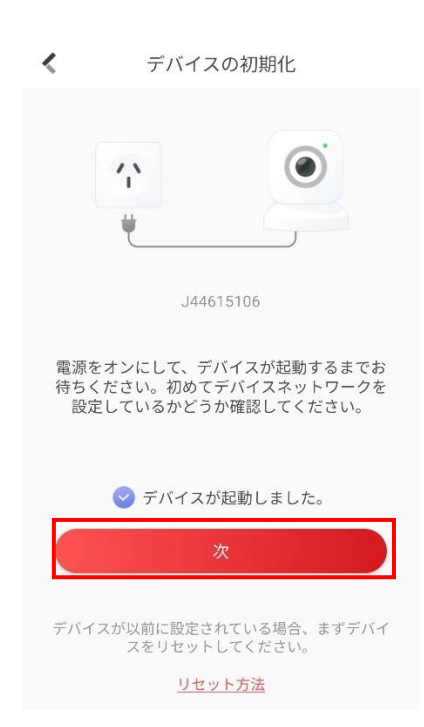

(6) カメラにあるライトが青に高速点滅していることを確認した上で、次に進めてください。

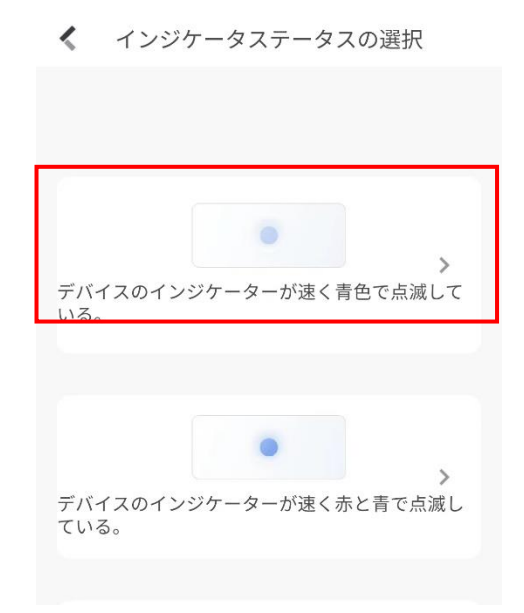

(7) 携帯は該当 Wi-Fi スポットの通信範囲内にあることを確認した上、OK をクリックします。

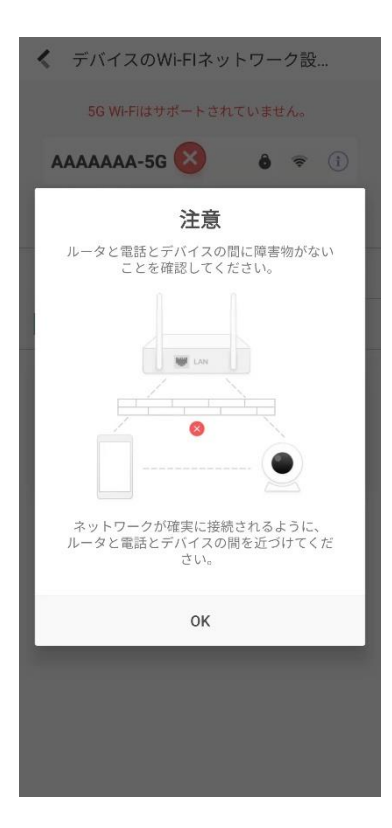

(8) 「Wi-Fi に接続」をクリックして、カメラと接続したい Wi-Fi スポットを選んで接続してください。

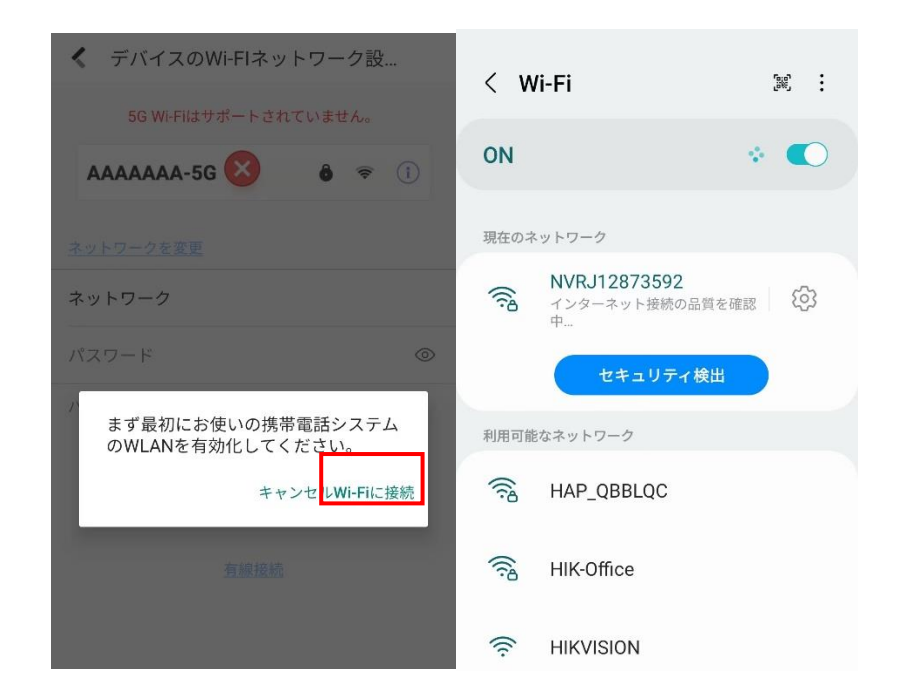

(9) Wi-Fi 接続した後に、Hik-Connect アプリに戻り、下記の画面のように、該当 Wi-Fi スポットとパ

スワードが表示され、次をクリックして進めてください。

| デバイスのWi-Flネットワーク設      |  |  |  |  |  |  |  |  |  |  |  |
|------------------------|--|--|--|--|--|--|--|--|--|--|--|
| 5G Wi-Fiはサポートされていません。  |  |  |  |  |  |  |  |  |  |  |  |
| AAAAAA-5G 😣 🇯 😤 🔅      |  |  |  |  |  |  |  |  |  |  |  |
| <u>ネットワークを変更</u>       |  |  |  |  |  |  |  |  |  |  |  |
| ネットワーク NVRJ12873592    |  |  |  |  |  |  |  |  |  |  |  |
| hik12345 🛞 💿           |  |  |  |  |  |  |  |  |  |  |  |
| パスワードが設定されていない場合、不要です。 |  |  |  |  |  |  |  |  |  |  |  |
| 次                      |  |  |  |  |  |  |  |  |  |  |  |
| 有線接続                   |  |  |  |  |  |  |  |  |  |  |  |

(10)「ネットワークへの接続」をクリックして次に進めてください。

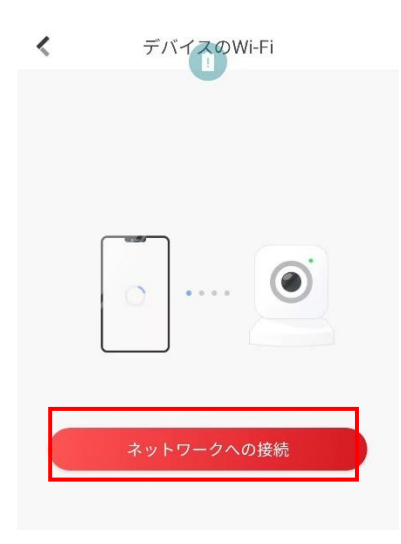

(11) カメラのラベルにある「Verification Code」を確認し、Hik-Connect に入力した上で OK をクリック

してください。

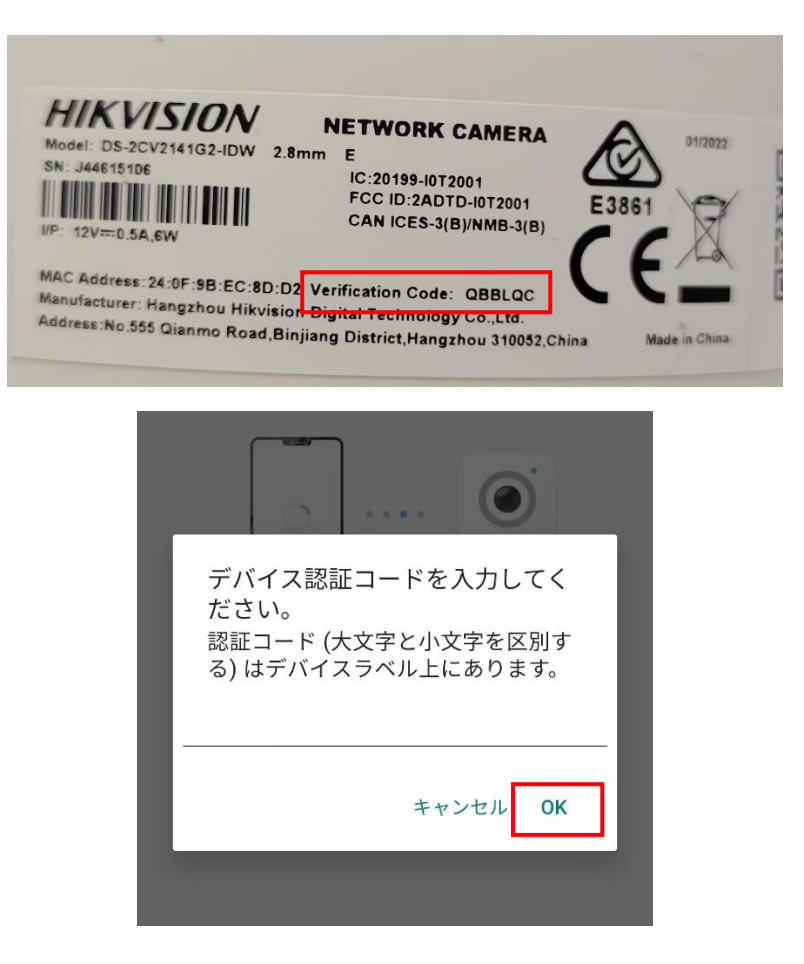

(12)「接続」をクリックするより、携帯は自動的に Wi-Fi カメラと接続してネットワークの設定を行います。

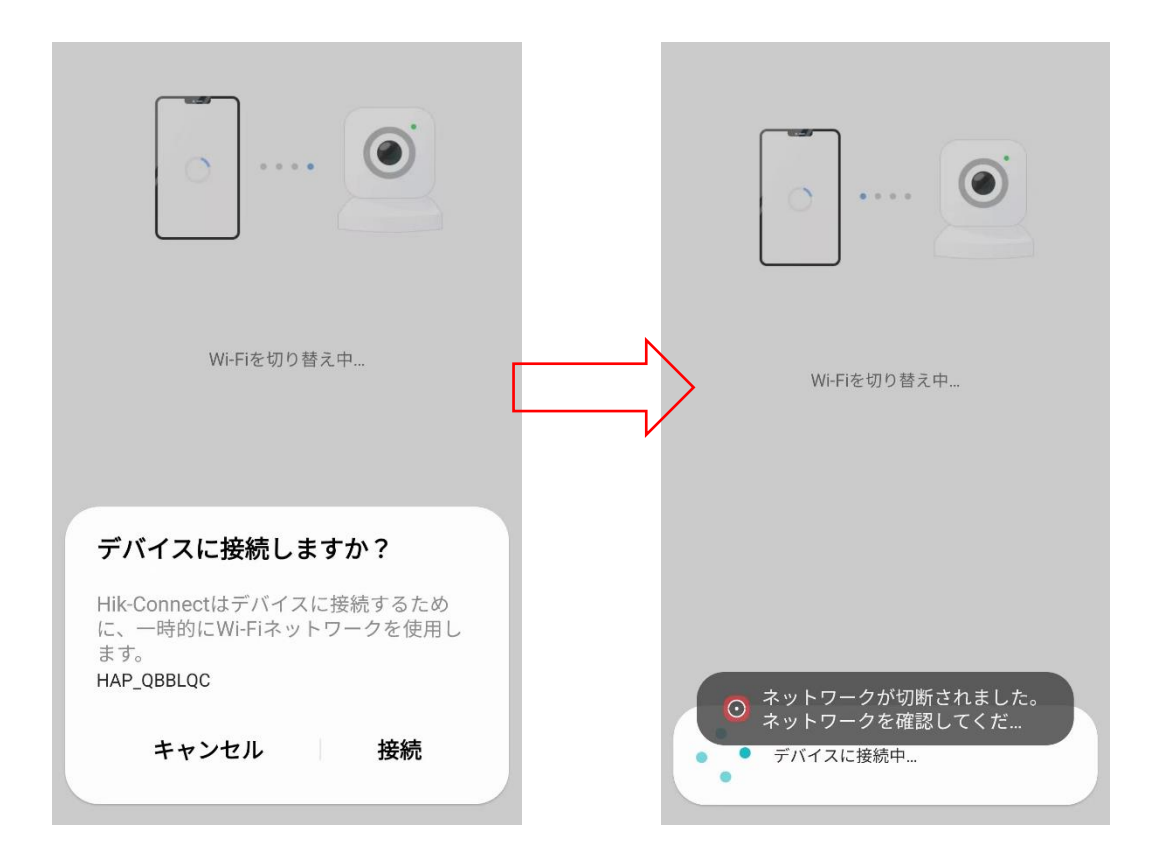

(13) 下記のように、「接続中」の画面が表示され、暫く経ったら、カメラの LED ライトを確認してください。

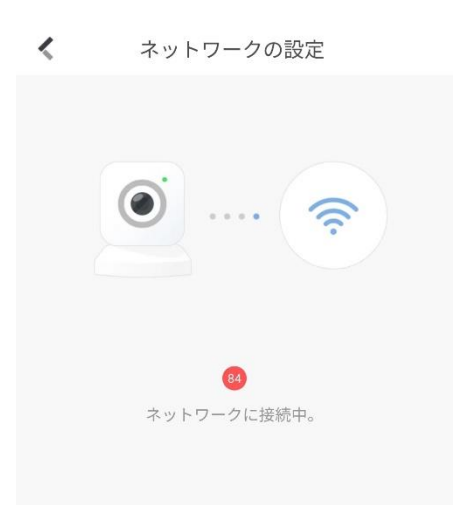

高速点滅からゆっくり点滅に変わったら、Wi-Fiと接続済みとなります。

# 四、 Wi-Fi カメラを Wi-Fi レコーダーに接続する方法

### 1. Wi-Fi マッチ機能で自動接続

#### 前提条件:

- カメラが出荷状態であること(出荷状態ではない場合、カメラの LED ライトが赤く なるまでリセットボタンを長押ししてください)
- (2) 出荷状態にしてから、カメラに有線 LAN を接続しないこと

#### 操作手順:

(1) カメラに有線 LAN を接続しない状態で、電源を入れて、カメラを起動します。

(2) カメラの LED ライトが青色の高速点滅になった後に、Wi-Fi レコーダーのローカル

|   |                |          |       |   | Ĺ | Ĵ |  |
|---|----------------|----------|-------|---|---|---|--|
|   |                |          |       |   |   |   |  |
| + |                |          |       |   |   |   |  |
|   | ۵ <sup>۲</sup> |          |       |   |   |   |  |
|   |                |          |       |   |   |   |  |
|   | EB             |          | ウ分割   | > |   |   |  |
|   | <              | 以前の画     | ŪČĪŪ  |   |   |   |  |
|   | >              | 次の画面     |       |   |   |   |  |
|   | ¢              | 自動切り     | 替えの開始 |   |   |   |  |
|   | Ľå             |          |       |   |   |   |  |
|   | ۲              | 再生       |       |   |   |   |  |
|   | .୧.            | PTZコン    | ノトロール |   |   |   |  |
|   | η.<br>Π        | Wi-Fi Ma | atch  |   |   |   |  |
|   |                |          |       |   |   |   |  |
|   |                |          |       |   |   |   |  |
|   |                |          |       |   |   |   |  |
|   |                |          |       |   |   |   |  |
|   |                |          |       |   |   |   |  |
|   |                |          |       |   |   |   |  |

メニューに移動し、「Wi-Fi マッチ」をクリックします。

(3) カメラを検索中になります。

|   |                  |                   |                  |   | ¢ |
|---|------------------|-------------------|------------------|---|---|
|   | Wi-Fi Match      |                   | ×                |   |   |
|   | 追加されたデバイスリスト     | Searching camera. | Remaining: 116s. |   |   |
|   | カメラ No. IIP アドレス | 状態                |                  |   |   |
|   |                  |                   |                  |   |   |
| į |                  |                   |                  |   |   |
|   |                  |                   |                  |   |   |
|   |                  |                   |                  |   |   |
|   |                  |                   |                  | * |   |
|   |                  |                   | キャンセル            |   |   |
|   |                  |                   |                  |   |   |
|   |                  |                   |                  |   |   |
|   |                  |                   |                  |   |   |

(4) しばらく経つと、カメラ側は「Network Connected.」と鳴らします。それと共に、

レコーダー側は接続済みのカメラが一覧に表示され、カメラの映像もレコーダーに表 示されます。これで接続作業が完了しました。

| 05-31-2022 Tue 17:45:15          | -                   |                                  | ¢ |  |
|----------------------------------|---------------------|----------------------------------|---|--|
|                                  | Wi-Fi Match         | ×                                | : |  |
|                                  | 追加されたデバイスリスト        | Searching camera Remaining: 86s. |   |  |
|                                  | カメラ No. 🌲 IIPアドレス 💲 | 状態                               |   |  |
|                                  | D1 192.168.254.20   | . 🥹                              |   |  |
| A LOCATE DISCOMPANY OF THE OWNER |                     |                                  |   |  |
|                                  |                     |                                  |   |  |
|                                  |                     |                                  |   |  |
|                                  |                     |                                  | ₩ |  |
|                                  |                     | キャンセル                            |   |  |
|                                  |                     |                                  |   |  |
|                                  |                     |                                  |   |  |
|                                  |                     |                                  |   |  |
|                                  |                     |                                  |   |  |
|                                  |                     |                                  |   |  |

2. 手動で Wi-Fi レコーダーと接続する

操作手順:

(1) 本マニュアル「二、Wi-Fi レコーダーの Wi-Fi 機能について」を参考し、レコーダー

| NVR   |   | <b>A</b>  |               | ø |  | 6 | Ĉ | Ъ | Ċ |
|-------|---|-----------|---------------|---|--|---|---|---|---|
| システム  |   | Wi-Fi     |               |   |  |   |   |   |   |
|       |   | SSID      | NVRJ12873592  |   |  |   |   |   |   |
|       |   | エリア/国     | 日本            | ~ |  |   |   |   |   |
|       |   | チャンネル     | 自己適応          | ~ |  |   |   |   |   |
| 録画    |   | セキュリティモード | WPA2-PSK      | ~ |  |   |   |   |   |
| Wi-Fi | k | 暗号化タイプ    | AES           | ~ |  |   |   |   |   |
|       |   | 暗号鍵       | ******        |   |  |   |   |   |   |
|       |   | IPアドレス    | 192.168.254.1 |   |  |   |   |   |   |
|       |   |           |               |   |  |   |   |   |   |
|       |   |           |               |   |  |   |   |   |   |
|       |   |           |               |   |  |   |   |   |   |
|       |   |           |               |   |  |   |   |   |   |
|       |   |           |               |   |  |   |   |   |   |
|       |   |           |               |   |  |   |   |   |   |
|       |   |           |               |   |  |   |   |   |   |

のWi-Fiスポット情報をご確認ください。

- (2) 本マニュアル「三、Wi-FiカメラをWi-Fiスポットへ接続する方法」を参考し、カメ ラをレコーダーのWi-Fiスポットに接続します。
- (3) 接続成功したら、Wi-Fi レコーダーのライブビュー画面にカメラの映像が既に正常に 表示されるはずです。これで接続作業が終了します。

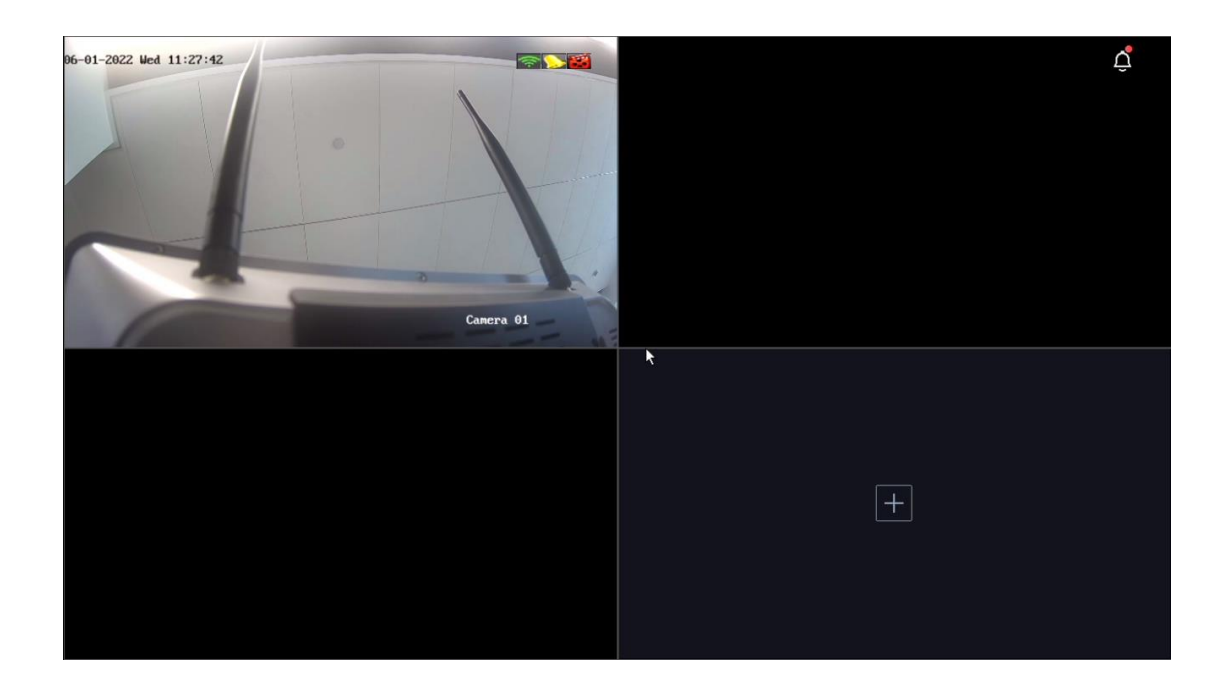

# 五、 有線レコーダーに接続する方法

## 1. LAN ケーブルで有線レコーダーと接続する

こちらは Wi-Fi カメラの Wi-Fi 機能を利用せずに、Wi-Fi カメラを有線カメラとして利用 するので、有線カメラの接続方法と同じです。ただ、Wi-Fi カメラは PoE 給電を対応して ないので、常にアダプターを利用して Wi-Fi カメラに給電してください。

## 2. Wi-Fi 機能を利用して有線レコーダーと接続する

ネットワーク構成図:

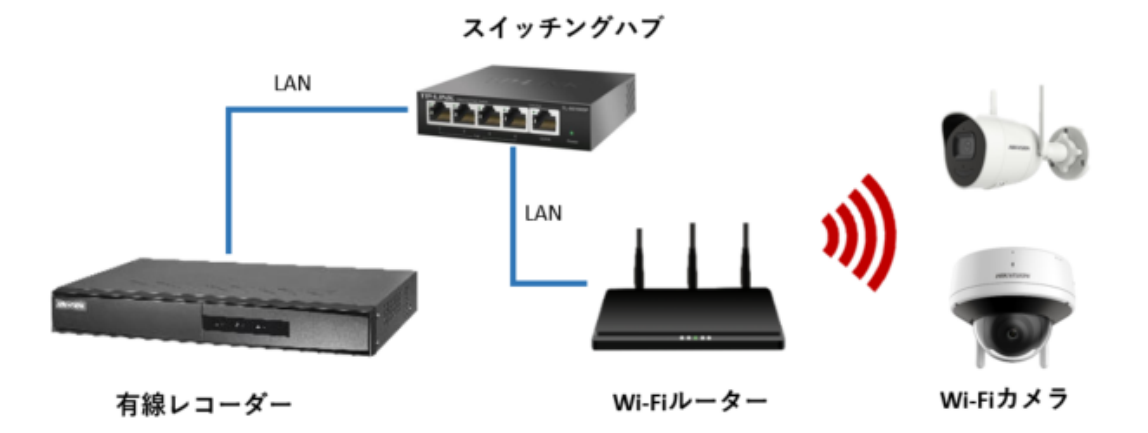

上記のイメージが示しているように、Wi-Fi カメラは Wi-Fi ルーターを経由で有線レコー ダーと接続しています。

#### 操作手順:

- (1) 本マニュアルの「三、Wi-Fi カメラを Wi-Fi スポットに接続する方法」を参考して、
   Wi-Fi カメラを Wi-Fi ルーターに接続してください。
- (2) 次からのステップは有線カメラと同じになります。

レコーダーのローカルメニュー又はウェブ画面から該当 Wi-Fi カメラをレコーダー に追加します。

| NVR       |                | カメラを追加する(カスタ                  | 4)                  |                            | ×             | C O                | er ô | Ŀ        | ٢      |
|-----------|----------------|-------------------------------|---------------------|----------------------------|---------------|--------------------|------|----------|--------|
| システム      | IPチャン:         | ○ 更新                          |                     |                            |               |                    |      |          |        |
|           | 追加された          | 🗧 I 状態 I ブロトコ<br>D 🥑 HIKVISIO | ル I 管理ボート<br>N 8000 | ト デバイスモデ<br>DS-2DE3A204    | ル<br>4IW-DE/W |                    |      |          |        |
| カメラ       | + カスタ          | 1 < нікvізіс<br>з < нікvізіс  | N 8000              | DS-6701HFHI<br>DS-2CV21410 | IV<br>G2-IDW  | 詳細                 |      |          | Q      |
|           | □ I カ          |                               |                     |                            |               | カスケードス             | 操作   |          |        |
| 表示        |                |                               |                     |                            |               |                    |      |          |        |
| プライバシーマスク |                | IPカメラアドレス                     | 192.168.0.118       |                            |               |                    | k    |          |        |
|           |                | チャンネル番号                       |                     |                            | ~             |                    |      |          |        |
| 録画        |                | プロトコル                         | HIKVISION           |                            | ~             |                    |      |          |        |
| \M6_Ei    | <b>↓ ∨</b> オン: | 管理ボート                         | 8000                |                            |               |                    | 無料の  | 带域幅:10   | 0Mbps  |
| VVI-F I   |                | 転送プロトコル                       | 自動                  |                            | ~             |                    |      |          |        |
|           |                | ユーザ名                          | admin               |                            |               |                    |      |          |        |
|           |                | カメラのバスワード                     |                     |                            |               |                    | リシーの | リアルNo    |        |
|           |                | カメラアクティベーシ                    |                     |                            |               | 3-6701HFHI/V       | DS   | -26701HF | HGZ-IL |
|           |                |                               |                     |                            |               | 3-20 E3A204IW-DE/M | / DS | -2DE3A2  | 04IW-[ |
|           |                |                               |                     |                            |               |                    |      |          |        |
| 🖨 イージーモード | _              |                               |                     | 這加這加                       | キャンセル         |                    |      |          |        |

(3) 接続状態が接続済みになったら、接続完了です。

| NVR       |   |            | ٢             | <b>F</b> Q                                                                                                    | ٥                    |              | ©                                     |      | Û,     | Ŀ              | Φ     |
|-----------|---|------------|---------------|----------------------------------------------------------------------------------------------------|----------------------|--------------|---------------------------------------|------|--------|----------------|-------|
| システム      |   | IPチャンネル    | カメラトポロジー      |                                                                                                    |                      |              |                                       |      |        |                |       |
|           |   | ┃追加されたデバイ  | スリスト          |                                                                                                    |                      | ħ            |                                       |      |        |                |       |
|           |   | + カスタ 🛅    | 前除 🔓 Wi-Fil   | M 各自動                                                                                                    | カ 🛛 🕲 バス'            | 7 🦉 IPの編集    | ••• 詳細                                |      |        |                | Q     |
|           |   | Iカメラ No    | IIPアドレス ≑     | カメラ名                                                                                                    |                      | 状態   プロトコル   | ・ ・ ・ ・ ・ ・ ・ ・ ・ ・ ・ ・ ・ ・ ・ ・ ・ ・ ・ | l 操作 |        |                |       |
| 表示        |   | D1         | 192.168.0.118 | Camera 01                                                                                                    |                      | 🥑 iłikvision |                                       | •    | ∠ ⊡    |                | Ŷ     |
| プライバシーマスク |   |            |               |                                                                                                    |                      |              |                                       |      |        |                |       |
|           |   |            |               |                                                                                                    |                      |              |                                       |      |        |                |       |
| イベント      | > |            |               |                                                                                                    |                      |              |                                       |      |        |                |       |
| 録画        |   |            |               | 8                                                                                                    | ( <u>에</u> (AIL + A) |              |                                       |      |        |                |       |
| Wi-Fi     |   | ┃ ✔ オンラインデ | バイスリスト        |                                                                                                    |                      |              |                                       | 無    | 科の帯域   | 神雷:96          | Mbps  |
|           |   | + 追加 + す   | べて追加   🔉 す    |                                                                                                    | < 🖊 🖉 🖉              | 編集 ○ 更新      |                                       |      |        |                |       |
|           |   | □   番号   [ | アドレス 🕴 📑      | 状態   操作                                                                                                    | ブロトコル                | 管理ボート        | デバイスモデル                               |      | シリア    | I <b>⊳No</b> . |       |
|           |   | 1 1        | 92.168.0.100  | 🥑 🖉                                                                                                    | HIKVISION            | 8000         | DS-2DE3A204IW-DE/M                    |      | DS-2DE | 3 <b>A</b> 20  | 4IW-[ |
|           |   | 2 1        | 92.168.0.101  | <ul> <li></li> <li></li> <li><th>HIKVISION</th><th>8000</th><th>DS-6701HFHI/V</th><th></th><th>DS-670</th><th>1HFH</th><th>/V01:</th></li></ul> | HIKVISION            | 8000         | DS-6701HFHI/V                         |      | DS-670 | 1HFH           | /V01: |
|           |   |            |               |                                                                                                    |                      |              |                                       |      |        |                |       |
|           |   |            |               |                                                                                                    |                      |              |                                       |      |        |                |       |
| 🗢 イージーモード |   |            |               |                                                                                                    |                      |              |                                       |      |        |                |       |

# 六、 Wi-Fi カメラ自身の Wi-Fi スポット機能を利用してカメラへ アクセス方法

## 1. スマホから Wi-Fi カメラと接続する

こちらは第三者の Wi-Fi スポットを経由でカメラと接続することではなく、カメラ自身 の Wi-Fi スポットを利用して、スマホをカメラに接続します。

#### 操作手順:

(1) 携帯に Hik-Connect アプリをインストールしてください。

※No-Brand 版は「Guarding Vision」になります。

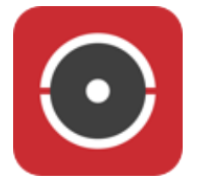

#### Hik-Connect アプリのダウンロード:

Android は Hikvision App Store から: <u>https://appstore.hikvision.com/</u>

IOS は Apple Store から「Hik-Connect」を検索してください。

Guarding Vision アプリのダウンロード:

Android は Hikvision App Store アから: <u>https://app-st.net/</u>

IOS は Apple Store から「Guarding Vision」を検索してください。

(2) カメラに電源を入れて、LED ライトが青色で高速点滅することをご確認ください。LED ライトの状態

が違う場合、カメラにある「Reset」ボタンを長押しして出荷状態に戻してください。

(3) カメラのラベルに下記の認証コードとシリアル番号をメモしてください。

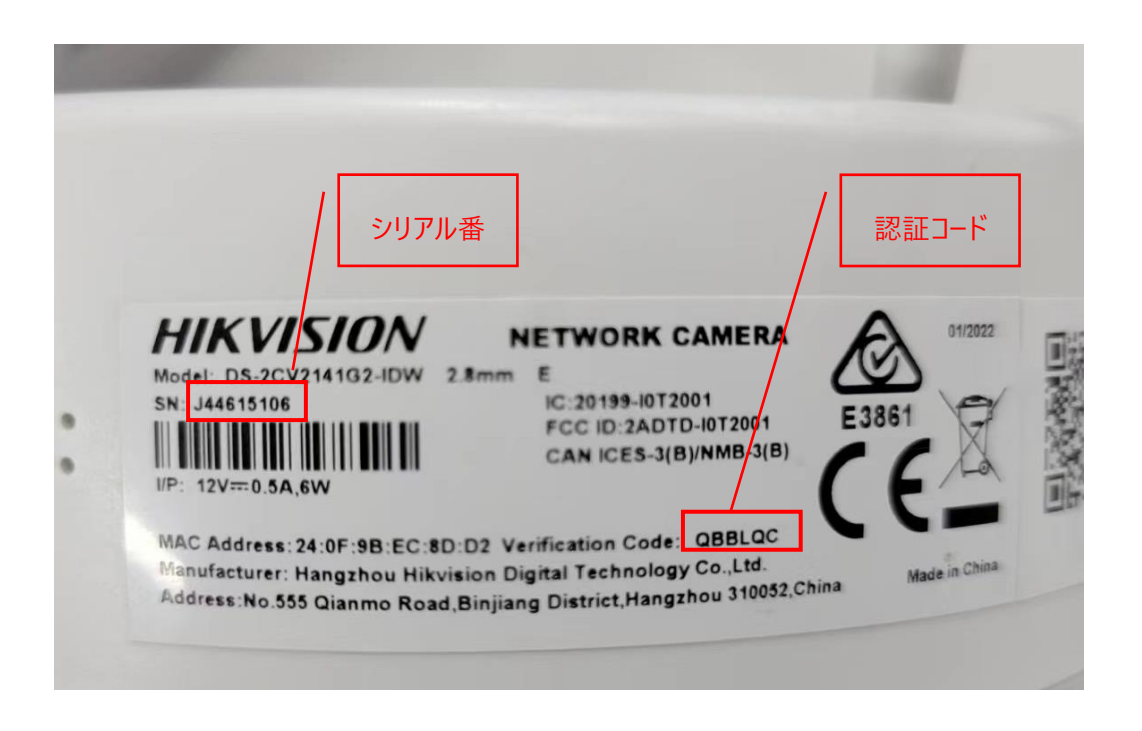

(4) スマホの Wi-Fi をオンにして、Wi-Fi リストから名前が「HAP\_+認証コード」の Wi-Fi と接続してくだ

さい。パスワードはシリアル番号の最後の8桁の数字になります。

| < w              | 'LAN            |  |
|------------------|-----------------|--|
| 开                |                 |  |
| · u              |                 |  |
|                  | EZVIZ_J93183175 |  |
| ((î <sup>0</sup> | HAP_QBBLQC      |  |
|                  | Hik-JP-Guest    |  |

(5) Hik-Connect アプリを開いて、右上のメニューからオンラインデバイスをクリックしてください。

| 00               | Ð            |  |  |  |  |
|------------------|--------------|--|--|--|--|
| マイデバイス           |              |  |  |  |  |
| DS-2CD2T25G0-L.  | ☑ 手動追加       |  |  |  |  |
| i?               | 🕀 オンラインディバイス |  |  |  |  |
| オフライン            | ᠭ お気に入りに追加   |  |  |  |  |
|                  | ∞ デバイスを共有する  |  |  |  |  |
| DS-7608NI-I2-8P( | < 0          |  |  |  |  |
|                  |              |  |  |  |  |
| 詳細 🗸             |              |  |  |  |  |

(6) Wi-Fi カメラがオンラインリストに表示され、デバイスをクリックしてください。

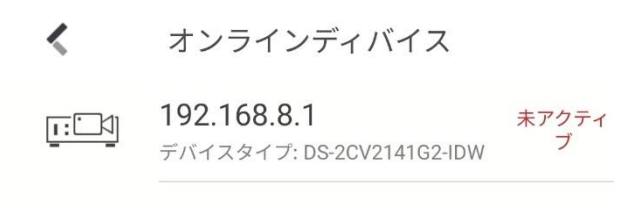

(7) Wi-Fiカメラが未アクティブの場合、まずはアクティブ操作が必要です。

| <                             | 詳細                                        |
|-------------------------------|-------------------------------------------|
| デバイス情報                        |                                           |
| MACアドレス                       | c8-02-8f-cf-5e-33                         |
| ソフトウェアの<br>バージョン              | V5.7.4build 220509                        |
| シリアルNo.                       | DS-2CV2141G2-<br>IDW20220124AAWRJ44615106 |
| ネットワーク情報                      |                                           |
| 未アクティブ<br>ティブ<br>キャンセル<br>ポート | デバイスです。アク<br>化しますか?<br>アクティベート<br>8000    |
| 未アクティ                         | ィブデバイスです。                                 |

(8) パスワードを入力し、確認をクリックしてください。

| < 新しいパスワード作成 |       |
|--------------|-------|
| ユーザ名         | admin |
| パスワード        |       |
| 確認           |       |
| 確認           |       |

(9) 追加をクリックしてください。

| <                | 詳細                                        |
|------------------|-------------------------------------------|
| デバイス情報           |                                           |
| MACアドレス          | c8-02-8f-cf-5e-33                         |
| ソフトウェアの<br>バージョン | V5.7.4build 220509                        |
| シリアルNo.          | DS-2CV2141G2-<br>IDW20220124AAWRJ44615106 |
| ネットワーク情報         |                                           |
| IPアドレス           | 192.168.8.1                               |
| サブネットマスク         | 255.255.255.0                             |
| ゲートウェイ           | 0.0.0.0                                   |
| ポート              | 8000                                      |
|                  | 追加                                        |

(10)ユーザ名「admin」と設定したカメラのパスワードを入力し、保存をクリックしてください。

| <             | デバイスの追加     | R         |
|---------------|-------------|-----------|
| エイリアス         | 192.168.8.1 | ۲         |
| アドレス          | 192.168.8.1 |           |
| ポート           | 8000        |           |
| ユーザ名          | admin       | 0         |
| デバイスパス<br>ワード | •••••5      | $\otimes$ |

(11)追加完了と表示され、デバイス一覧画面に戻ってください。

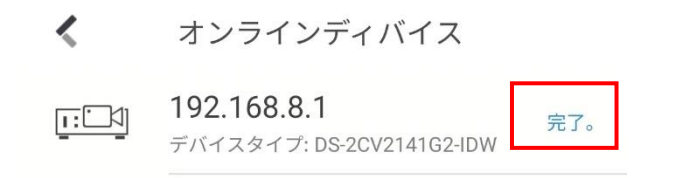

(12)Wi-Fiがデバイス一覧に表示され、クリックしたらライビューなどができます。これで完了になります。

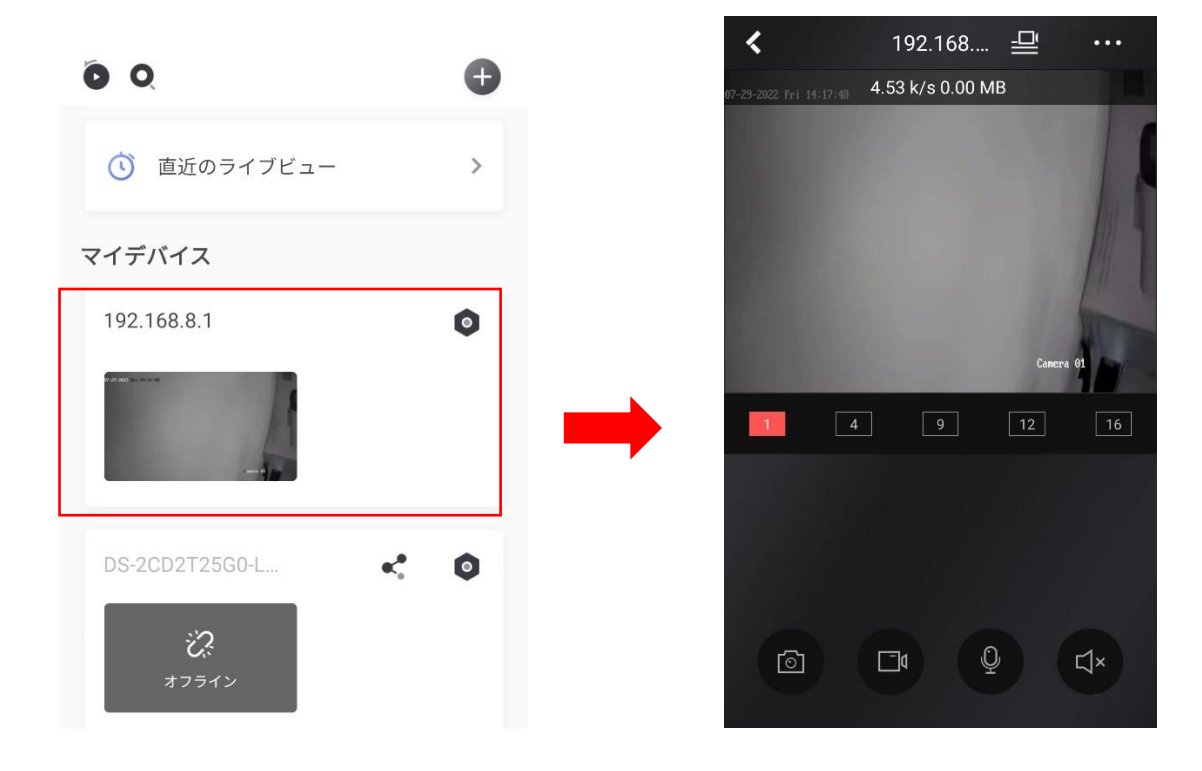